## Διαζύγιο

<u>Σενάριο</u>

Ο υπάλληλος του Δημοτολογίου Αγ. Βαρβάρας ελέγχει στις εκκρεμότητες και διαπιστώνει ότι έχει εισαχθεί Λύση Γάμου (Διαζύγιο), οπότε και καλείται να διαχειριστεί την Εκκρεμότητα.

Εκτέλεση Σεναρίου Βήμα 1. Αναζήτηση εκκρεμοτήτων

Επιλέγουμε το εικονίδιο του Δημοτολογίου.

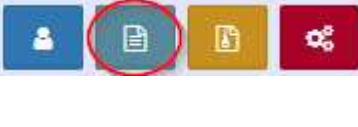

Πατάμε "Εκκρεμότητες"

Εκκρεμότητες

Βήμα 2. Εμφανίζεται η φόρμα Αναζήτησης Εκκρεμοτήτων

Εκτελούμε την κατάλληλη αναζήτηση και εμφανίζονται στον Πίνακα Αποτελεσμάτων οι εκκρεμότητες Λύσης Γάμου.

| 📓 Μητρώο Πολιτών        |   |                                                        |       |              |                        |                                                                                                    |                                                |                       | • H                          | Ληξιαρχείο: Αγίας Βαρβάρας<br>Δημοτολόγιο: Αγίας Βαρβάρας | 🛊 Συνδ. Χρήστης: Χρήστης Υπουργείου Δημοτολόγιο 1 | # • X = |  |  |
|-------------------------|---|--------------------------------------------------------|-------|--------------|------------------------|----------------------------------------------------------------------------------------------------|------------------------------------------------|-----------------------|------------------------------|-----------------------------------------------------------|---------------------------------------------------|---------|--|--|
|                         | М | ητριώο Πολιτών / Εκκριμότητες / Αναζήτηση Εκκριμότητας |       |              |                        |                                                                                                    |                                                |                       |                              |                                                           |                                                   |         |  |  |
|                         |   | Αναζήτη                                                | ση    |              |                        |                                                                                                    |                                                |                       |                              |                                                           |                                                   |         |  |  |
| Μητρώο Πολιτών 🛛 🗄      |   | Τύπος Εκκρεμότ. Επ<br>Ημ/νία Δημιουργ. 25              |       |              | Επιλέξτε<br>25/05/2017 | EniJášte *<br>25/05/2017 m - / / m                                                                  |                                                |                       | Επώνυμο                      | Είδος Όλα<br>Πολίτη                                       |                                                   | · · ·   |  |  |
| Γεγονότα 🖽              |   |                                                        |       | Κατάσταση    | Όλα                    | *                                                                                                   |                                                |                       | Όνομα                        | Πολίτη                                                    |                                                   |         |  |  |
| Εκκρεμότητες 🛛          |   |                                                        |       |              |                        |                                                                                                    | Q Ανάκτηση                                     | 🖀 Καθαρχομός Πεδίων   |                              |                                                           |                                                   |         |  |  |
| Διαχείριση Εκκρεμοτήτων | 1 | Αποτελέ                                                | σματα |              |                        |                                                                                                    |                                                |                       |                              |                                                           |                                                   | 0       |  |  |
| Καταχώριση Εκκρεμότητας | E | νέργειες                                               | Κατ.  | Περιγραφή    | Πολίτης                | Εγγραφή Δημιουργίας                                                                                 | Εγγραφή Προορισμού                             | Ημ/νία<br>Δημιουργία& | Ημ/νία Τελευτ.<br>Ενημέρωσης |                                                           |                                                   |         |  |  |
|                         |   | C                                                      | -     | - Λύση γάμου | Ευθυμιάδης Πέτρος      | Μεταβολή Λ.Π. Γάμου<br>Μεταβολή Σ.Σ. από ΠΣΛΗΠ<br>- Αγίας Βαρβάρας<br>37/1/2017 - Ημ:<br>25/05/2017 | Εγγραφή Δημοτολογίου<br>Αγίας Βαρβάρας 20723/1 | 25/05/2017            | 25/05/2017                   |                                                           |                                                   | Â       |  |  |
|                         |   | C                                                      | -     | - Λύση γάμου | Κωνσταντινίδη Φλώρα    | Μεταβολή Λ.Π. Γάμου<br>Μεταβολή Σ.Σ. από ΠΣΛΗΠ<br>- Αγίας Βαρβάρας<br>37/1/2017 - Ημ:<br>25/05/2017 | Εγγραφή Δημοτολογίου<br>Αγίας Βαρβάρας 20723/2 | 25/05/2017            | 25/05/2017                   |                                                           |                                                   |         |  |  |

**Βήμα 3**. Επιλέγουμε την εγγραφή που αφορά το 2° μέλος, πατάμε το σύμβολο

«Άνοιγμα» που βρίσκεται στην ίδια γραμμή και ανοίγει το παράθυρο «Επεξεργασία Εκκρεμότητας».

| 📓 Μητρώο Πολιτών     |           |              |      |                                     |                     |                                                                                                    |                                                |                                   |                              |  |  |  |  |
|----------------------|-----------|--------------|------|-------------------------------------|---------------------|----------------------------------------------------------------------------------------------------|------------------------------------------------|-----------------------------------|------------------------------|--|--|--|--|
|                      |           |              |      |                                     |                     |                                                                                                    |                                                |                                   |                              |  |  |  |  |
|                      | Αναζήτηση |              |      |                                     |                     |                                                                                                    |                                                |                                   |                              |  |  |  |  |
| Μητρώο Πολιτών       | ۲         |              |      | Τύπος Εκκρεμότ.<br>Ημ/νία Δημιουργ. |                     | ۲ E                                                                                                 |                                                |                                   |                              |  |  |  |  |
| Γεγονότα             | Ð         |              |      | Κατάσταση                           | Όλα                 |                                                                                                    | *                                              |                                   | Όνομα Πο                     |  |  |  |  |
| Εκκρεμότητες         | Θ         |              |      |                                     |                     |                                                                                                    | <b>Q</b> Ανάκτηση                              | ί Καθαρισμός Πεδ                  | ίων                          |  |  |  |  |
| Διαχείριση Εκκρεμοτή | των <     | Αποτελέσματα |      |                                     |                     |                                                                                                    |                                                |                                   |                              |  |  |  |  |
| Καταχώριση Εκκρεμότη | ητας      | Ενέργειες    | Κατ. | Περιγραφή                           | Πολίτης             | Εγγραφή Δημιουργίας                                                                                 | Εγγραφή Προορισμού                             | Ημ/νία<br>Δημιουργία <del>ς</del> | Ημ/νία Τελευτ.<br>Ενημέρωσης |  |  |  |  |
|                      |           | Ø            | _    | - Λύση γάμου                        | Ευθυμιάδης Πέτρος   | Μεταβολή Λ.Π. Γάμου<br>Μεταβολή Σ.Σ. από ΠΣΛΗΠ<br>- Αγίας Βαρβάρας<br>37/1/2017 - Ημ:<br>25/05/2017 | Εγγραφή Δημοτολογίου<br>Αγίας Βαρβάρας 20723/1 | 25/05 <del>/201</del> 7           | 25/05/2017                   |  |  |  |  |
|                      |           | æ            | _    | - Λύση γάμου                        | Κωνσταντινίδη Φλώρα | Μεταβολή Λ.Π. Γάμου<br>Μεταβολή Σ.Σ. από ΠΣΛΗΠ<br>- Αγίας Βαρβάρας<br>37/1/2017 - Ημ:               | Εγγραφή Δημοτολογίου<br>Αγίας Βαρβάρας 20723/2 | 25/05/2017                        | 25/05/2017                   |  |  |  |  |

Κατόπιν, δίπλα από το πεδίο "Εγγραφή προορισμού" πατάμε το εικονίδιο 🧖 για να μεταβούμε στην εγγραφή δημοτολογίου του δεύτερου μέλους.

| milipuo noncur / exceptionites / encep | Tana Employing                                                      |               |                              |                                |         |
|----------------------------------------|---------------------------------------------------------------------|---------------|------------------------------|--------------------------------|---------|
| 🖺 Αποθήκευση                           |                                                                     |               |                              |                                |         |
| Στοιχεία Εκκρεμότητας                  |                                                                     |               |                              |                                | >       |
| Τύπος Εκκρεμότητας                     | Λύση γάμου                                                          | ; ÷           | Περιγραφή                    | - Λύση γάμου                   |         |
|                                        |                                                                     |               | Κατάσταση                    | Σε Εκκρεμότητα                 | ×       |
| Ληξιαρχείο Δημιουργίας                 | Αγίας Βαρβάρας (917900000001)                                       | *             | Ημ/νία Δημιουργίας           | 25/05/2017 11:44               | 8       |
| Δημοτολόγιο Δημιουργίας                |                                                                     | -             | Ημ/νία Τελευταίας Ενημέρωσης | 25/05/2017 11:44               | <u></u> |
| Ενότητα Δημιουργίας                    | Μεταβολή Λ.Π. Γάμου                                                 |               | Πολίτης                      | Κωνσταντινίδη Φλώρα (Νικόλαος) |         |
| Εγγραφή Δημιουργίας                    | Μεταβολή Σ.Σ. από ΠΣΛΗΠ - Αγίας Βαρβάρας 37/1/2017 - Ημ: 25/05/2017 | B             | Καταχώριση Από               | Το σύστημα                     |         |
| Γεγονός Δημιουργίας                    | Λύση γάμου 25/05/2017                                               |               | Παρατηρήσεις                 |                                |         |
|                                        |                                                                     |               |                              |                                |         |
| Δημοτολόγιο Προορισμού                 | Αγίας Βαρβάρας (91790000001)                                        | t w           |                              |                                |         |
| Ενότητα Προορισμού                     | Εγγραφή Δημοτολογίου                                                | *             |                              |                                |         |
| Εγγραφή Προορισμού                     | Αγίας Βαρβάρας 20723/2                                              | 3             |                              | απομενουν 250 χαρακτηρες       |         |
| Γεγονός Διεκπεραίωσης                  | (                                                                   | $\mathcal{I}$ |                              |                                |         |

Υπενθυμίζουμε στο σημείο αυτό, ότι τόσο ο Γάμος όσο και η Λύση/Ακύρωσή του γίνονται πάντα από το μέλος συζύγου της μερίδας και όχι από το αρχικό μέλος.

**Βήμα 4**. Με τη λύση του γάμου, το δεύτερο μέλος της κοινής μερίδας πρέπει να μεταφερθεί σε νέα μερίδα εντός του Δήμου.

| Πατάμε το εικονίδια | Μεταφορά". |
|---------------------|------------|
|---------------------|------------|

| 菌 Μητρώο Πολιτών |                                                                                                    | <ul> <li>Ληξιαρχεία</li> <li>Δημοτολό</li> </ul> |
|------------------|----------------------------------------------------------------------------------------------------|--------------------------------------------------|
| ▲ 🗈 🗈 🕫          | Δημοτολόγιο / Εγγραφές Δημοτολογίου / Καρτέλα Δημότη<br>Δε Νέο Μέλος 🕼 Επεξεργασία 🗱 Διαγραφή Ναταφορά 🕞 Εκτυπώσεις 🗃 Αποθ. Έγγραφα 🕴 Εκκρεμότητες 9 |                                                  |
| A                | Αρ. Μερίδας/Μέλους: <b>20723/2</b>                                                                                                    |                                                  |
|                  | Στοιχεία Εισαγωγής Εγγραφής 🗅 💙 Προσωπικά Στοιχεία 🗅                                                                                                 | *                                                |

Στην οθόνη που εμφανίζεται επιλέγουμε στον τύπο γεγονότος "Αλλαγή Μερίδας εντός ιδίου ΟΤΑ λόγω διαζυγίου", επιλέγουμε την σχετική εκκρεμότητα και πατάμε "Επιβεβαίωση".

| Μεταφορά                                                                           |         |
|------------------------------------------------------------------------------------|---------|
| <b>Τύπος Γεγονότος</b> Αλλαγή μερίδας εντός ιδίου ΟΤΑ λόγω διαζυγίου               | × *     |
| Εκκρεμότητες 🗌                                                                     |         |
| 1 Λύση γάμου - Μεταβολή Σ.Σ. από ΠΣΛΗΠ - Αγίας Βαρβάρας 37/1/2017 - Ημ: 25/05/2017 |         |
|                                                                                    |         |
| Επιβεβαίωση                                                                        | Ακύρωση |
| Επώνυμο Β                                                                          |         |

Στη συνέχεια, ακολουθούμε τα βήματα συμπληρώνοντας τα απαραίτητα στοιχεία στις καρτέλες και πατώντας «Επόμενο» (μπορούμε, εάν το επιθυμούμε, να κινηθούμε σε κάποιο από τα προηγούμενα βήματα πατώντας «Προηγούμενο»):

## «Στοιχεία Δημότη»

| Δημοτολόγιο / Εγγραφές Δημοτολογίου / | Μεταφορά             |                 |            |                |                |               |            |               |  |
|---------------------------------------|----------------------|-----------------|------------|----------------|----------------|---------------|------------|---------------|--|
| Μεταφορά - Αλλαγή μερίδας εν          | τός ιδίου ΟΤΑ λόγω δ | διαζυγίου       |            |                |                |               |            |               |  |
| 🕈 Ακύρωση                             |                      |                 |            |                |                |               |            |               |  |
| Στοιχεία Δημότη                       | Ετοιχεία Μεταφοράς   | Επιλογή Δημοτών | Ο Εξειδικε | υμένα Στοιχεία | ⑤ Επιβεβαίωσι  | 1             | 🗲 Προηγούμ | ενο Επόμενο 🗲 |  |
| Στοιχεία Εισαγωγής Εγγραφής           |                      |                 | >          | Προσωπικά Στα  | axeía          |               |            | >             |  |
| Μερίδα                                | 20723                |                 | 1          |                | Φύλο           | OHAY          |            | *             |  |
| Μέλος                                 | 2                    |                 |            | Επώνυμο        |                | Κωνσταντινίδη |            | *             |  |
| Παλαιά Μερίδα                         |                      | Μέλος           | <b>.</b>   |                | Επώνυμο Β      |               |            |               |  |
| Ιδιότητα Μέλους                       | 1η/ος σύζυγος        |                 | Ψ.         |                | Όνομα          | Φλώρα         |            | Ŧ             |  |
| Είδος Εγγραφής                        | Κανονική             |                 | *          |                | Όνομα Β        |               |            | Ŧ             |  |
| Με Επιφύλαξη                          |                      |                 |            |                | Όνομα Γ        |               |            |               |  |
| Μέλος Πατέρα                          |                      |                 | 0          |                | Χωρίς Όνομα    | a             |            |               |  |
| Μέλος Μητέρας                         |                      |                 | <b>\\$</b> |                | Όνομα Πατρός   | Νικόλαος      |            | *             |  |
| Μέλος Συζ/Συμβ                        | 1                    |                 | 4          |                | Όνομα Πατρός Β |               |            |               |  |
|                                       |                      |                 |            |                |                |               |            |               |  |

«Στοιχεία Μεταφοράς»: επιλέγουμε στην ιδιότητα μέλους: «Αρχικό Μέλος» και συμπληρώνουμε αριθμό απόφασης, όργανο και τις ημερομηνίες απόφασης, διαγραφής και συμβάντος.

| 🕦 Στοιχεία Δημότη 🔰 💈 Σ | τοιχεία Μεταφοράς    | Επιλογή Δημοτών | Ο Εξειδικευμένα Στοιχεί | α 🔰 🚯 Επιβεβαίωσ |
|-------------------------|----------------------|-----------------|-------------------------|------------------|
| τοιχεία Μερίδας         |                      |                 | >                       |                  |
| Μερίδα                  | 20725                | Υπάρχο          | υσα                     |                  |
| Ιδιότητα Μέλους         | Αρχικό μέλος μερίδας |                 | × *                     |                  |
| Αιτία (Λόνος)           | Liaçopio             |                 | *                       |                  |
| <u>Αιτία Διαγραφής</u>  | Διαζύγιο             |                 | × *                     |                  |
| Αριθμός Απόφασης        | 28                   |                 |                         |                  |
| Όργανο Απόφασης         | Δήμαρχος             |                 | × *                     |                  |
| Ημ/νία Απόφασης         | 25/05/2017           |                 | <b>m</b>                |                  |
| Ημ/νία Διαγραφής        | 25/05/2017           |                 | <b>m</b>                |                  |
|                         | 25/05/2017           |                 | 66                      |                  |

«Επιλογή Δημοτών»: Επιλέγουμε το 2° μέλος της μερίδας προέλευσης.

Δημοτολόγιο / Εγγραφές Δημοτολογίου / Μεταφορά

|           | Mε                | ταφο   | ρά - Αλ   | λαγή με | ερίδας | εντό           | <mark>, ιδίο</mark> υ | ΟΤΑ λόγω διαζυγίο | U              |       |  |  |  |  |
|-----------|-------------------|--------|-----------|---------|--------|----------------|-----------------------|-------------------|----------------|-------|--|--|--|--|
|           | 5                 | Ακύρωα | νη        |         |        |                |                       |                   |                |       |  |  |  |  |
|           |                   | 1 Στα  | οιχεία Δι | ημότη   | 2      | Στου           | κεία Με               | ταφοράς 🛛 🚯 Ει    | πιλογή Δημοτών |       |  |  |  |  |
|           | C                 | Ανανέω | ση        |         |        |                |                       |                   |                |       |  |  |  |  |
|           | Μερίδα Προέλευσης |        |           |         |        |                |                       |                   |                |       |  |  |  |  |
|           |                   | Υποχρ. | Πολίτης   | Μερίδα  | Μέλσξ  | Είδος<br>Εγγρ. | Ιδιότητα<br>Μέλους    | Επώνυμο           | Όνομα          | σ     |  |  |  |  |
|           |                   | -      | *         | 20723   | 1      | к              | AM                    | Ευθυμιάδης        | Πέτρος         | Κωνσ  |  |  |  |  |
| $\langle$ |                   | >∽     | 4         | 20723   | 2      | К              | Σ1                    | Κωνσταντινίδη     | Φλώρα          | Νικόλ |  |  |  |  |
|           |                   |        |           |         |        |                |                       |                   |                | K     |  |  |  |  |
|           |                   |        |           |         |        |                |                       |                   |                |       |  |  |  |  |

«Εξειδικευμένα Στοιχεία»: Συμπληρώνουμε τον αριθμό «1» στο πεδίο «Μέλος».

| εταφορά - Αλλαγή μερί<br>Ακύρωση | ίδας εντά   | ις ιδίου ΟΤΑ λόγω διαζυγίου                   |                      |                       |
|----------------------------------|-------------|-----------------------------------------------|----------------------|-----------------------|
| Στοιχεία Δημότη                  | 2 Στο       | ιχεία Μεταφοράς 💿 Επιλογή Δημοτών             | Ο Εξειδικευμένα Στοι | κεία 🛛 🗿 Επιβεβαίωση  |
| ωνσταντινίδη Φλώρα (Μέλος        | 2, 1η/ος σύ | ζυγος - Κανονική)                             |                      |                       |
| Τύπος                            | Γεγονότος   | Αλλαγή μερίδας εντός ιδίου ΟΤΑ λόγω διαζυγίου | × *                  | Αιτία Διαγραφής Διαζώ |
|                                  | Μερίδα      | 20725                                         | <b>.</b>             | Αιτία (Λόγος)         |
| E                                | πικάλυψη    | Mihos 1                                       | -                    | Μέλος Πατέρα          |
| Είδος                            | Εγγραφής    | Κανονική                                      | X v                  | Μέλος Μητέρας         |
| Ιδιότητ                          | α Μέλους    | Αρχικό μέλος μερίδας                          | X *                  | Μέλος Συζ/Συμβ        |

«Επιβεβαίωση»: βλέπουμε τα στοιχεία που θα περαστούν στη νέα μερίδα, και πατάμε το πράσινο κουμπί «Τέλος».

| Δ | μοτολά | όγιο / Εγι       | γραφές Δημ      | οτολογίου / Μετα         | ιφορά                      |               |              |                       |                      |                |         |                 |                 |                    |                        |                      |                       |                    |
|---|--------|------------------|-----------------|--------------------------|----------------------------|---------------|--------------|-----------------------|----------------------|----------------|---------|-----------------|-----------------|--------------------|------------------------|----------------------|-----------------------|--------------------|
| Ν | εταφ   | ρορά - Α         | Αλλαγή μ        | ερίδας εντός             | ιδίου ΟΤΑ                  | λόγω δια      | ιζυγίου      |                       |                      |                |         |                 |                 |                    |                        |                      |                       |                    |
|   | Ακύρ   | ωση              |                 |                          |                            |               |              |                       |                      |                |         |                 |                 |                    |                        |                      |                       |                    |
| 1 |        |                  |                 |                          |                            |               |              |                       |                      |                |         |                 |                 |                    |                        |                      |                       |                    |
|   | 0      | Στοιχεία         | Δημότη          | Ο Στοιχ                  | εία Μεταφο                 | οράς          | Ο Επιλά      | ογή Δημοτών           | OF                   | ξειδικευμένα Σ | τοιχεία | G En            | βεβαίωση        |                    |                        |                      | 🗲 Προηγούμενα         | Τέλος 🔶            |
|   | # 1    | Προηγ.<br>Μερίδα | Προηγ.<br>Μέλος | Προηγ. Είδος<br>Εγγραφής | Προηγ.<br>Ιδιότ.<br>Μέλους | Νέα<br>Μερίδα | Νέο<br>Μέλος | Νέο Είδος<br>Εγγραφής | Νέα Ιδιότ.<br>Μέλους | Επώνυμο        | Όνομα   | Όνομα<br>Πατρός | Όνομα<br>Μητρός | Ημ/νία<br>Γέννησης | Νέο<br>Μέλος<br>Πατέρα | Νέο Μέλος<br>Μητέρας | Νέο Μέλος<br>Συζ/Συμβ | Αιτία<br>Διαγραφής |
|   | 1      | 20723            | 2               | к                        | Σ1                         | 20725         | 1            | к                     | AM                   | Κωνσταντινίδη  | Φλώρα   | Νικόλαος        | Ζαχαρούλα       | 20-01-1990         |                        |                      |                       | Διαζύγιο           |

Δημιουργείται η νέα μερίδα όπου το 2° μέλος της μερίδας προέλευσης, έχει πλέον γίνει Αρχικό Μέλος.

| Δημοτολόγιο / Εγγραφές Δη                                             | μοτολογίου / Καρτέλα Δημότη                              |                      |                              |                                   |                         |                              |
|-----------------------------------------------------------------------|----------------------------------------------------------|----------------------|------------------------------|-----------------------------------|-------------------------|------------------------------|
| 🏖 Νέο Μέλος 🕼 Επεξεργ<br>Αρ. Μερίδας/Μέλους: 2                        | ασία × Διαγραφή > Μεταφο<br>20725/1                      | ρά 🗋 Εκτυπώσεις      | 🖹 Апоθ. Έγγραφα ! Еккра      | μότητες                           |                         |                              |
| <ul> <li>Η αποθήκευση ολοκλημ</li> <li>Εγγραφή 20725/1] Τα</li> </ul> | ρώθηκε με επιτυχία.<br>ληξιαρχικά στοιχεία γέννησης είνα | ι υποχρεωτικά όταν α | ο τρόπος κτήσης δημοτικότητα | ς του πολίτη δεν είναι 'Διαδικασί | α αρχικής εγγραφής'/'Πι | ολιτογράφηση'/ Κτήση ιθαγένε |
| Στοιχεία Εισαγωγής Εγγρα                                              | αφής 🗀                                                   | *                    | Προσωπικά Στοιχεία 🕒         |                                   | *                       | Στοιχεία Γέννησης 🕒          |
| Μερίδα                                                                | 20725                                                    | <b>*</b>             | Πολίτης                      | 8 66414346 - Κωνσταντινί          | δη Φλώρα (Νι 🗶          | Τύπο <mark>ς</mark> Ημ.Γεν.  |
| Μέλος                                                                 | 1                                                        | ÷                    | Φύλο                         | ΘΗΛΥ                              | × *                     | Ημερομηνία                   |
| Ιδιότητα Μέλους                                                       | Αρχικό μέλος μερίδας                                     | × ×                  | Επώνυμο                      | Κωνσταντινίδη                     | ÷                       | Χώρα                         |

Η εγγραφή προέλευσης του μεταφερόμενου μέλους βλέπουμε ότι είναι πλέον διαγραμμένη με αιτία διαγραφής «Διαζύγιο». Η εκκρεμότητα διαζυγίου είναι διεκπεραιωμένη.

| ρ. Μερίά<br>Ιανραμμέ                                                         | δας/Μέλου<br>νη 25/05/201                                                                                                    | ις: <b>20723</b><br>7. Διαζύνιο | /2                                                     |                                               |                                     |                                                              |                                   |                                              |                              |                       |
|------------------------------------------------------------------------------|----------------------------------------------------------------------------------------------------|---------------------------------|--------------------------------------------------------|-----------------------------------------------|-------------------------------------|--------------------------------------------------------------|-----------------------------------|----------------------------------------------|------------------------------|-----------------------|
| Στοιχεία                                                                     | Εισαγωγής Ε                                                                                                    | εγγραφής                        | C                                                      | ~                                             | Προσω                               | πικά Στοιχε                                                  | ía 🗅                              |                                              |                              | *                     |
|                                                                              | Μερίδα                                                                                                    | 20723                           |                                                        |                                               |                                     | Πολίτη                                                       | 5 8                               | 66414346 - Κωνσταν                           | ντινίδη 3                    | ×                     |
|                                                                              | Μέλος                                                                                                    | 2                               |                                                        | \$                                            |                                     | Φύλ                                                          | о ОНЛ                             | Y                                            | ×                            | Ŧ                     |
| Ιδιότη                                                                       | τα Μέλους                                                                                                    | 1η/ος σύζι                      | ιγος                                                   | X Ŧ                                           |                                     | Επώνυμο                                                      | κωνα                              | παντινίδη                                    |                              | Ŧ                     |
| Είδος                                                                        | Εγγραφής                                                                                                    | Κανονική                        |                                                        | <b></b>                                       |                                     | ΕπώνυμοΙ                                                     | 3                                 |                                              |                              |                       |
| Μέλ                                                                          | ος Πατέρα                                                                                                    |                                 |                                                        |                                               |                                     | Олот                                                         | α Φλώ                             | pa                                           |                              | Ŧ                     |
| Μέλο                                                                         | ς Μητέρας                                                                                                    |                                 |                                                        | *                                             |                                     | Όνομα Ι                                                      | 3                                 |                                              |                              |                       |
| Μέλος                                                                        | Συζ/Συμβ                                                                                                    | 1                               |                                                        | *                                             | x                                   | ωρίς Όνομ                                                    | 1                                 |                                              |                              |                       |
| Ηµ/v<br>Хр                                                                   | νία Κτ.Δημ.<br>ήστης Εισ.                                                                                                    |                                 |                                                        |                                               |                                     |                                                              |                                   |                                              |                              |                       |
| Ημ/ν<br>Χρ<br>Ημ/<br>Όργ                                                     | νία Κτ.Δημ.<br>ήστης Εισ.<br>Ημ/νία Εισ.<br>Αρ. Απόφ.<br>/νία Απόφ.<br>ανο Απόφ.                                              |                                 |                                                        |                                               |                                     |                                                              |                                   |                                              |                              |                       |
| Ημ/ν<br>Χρ<br>Ημ/<br>Όργι<br><b>τ</b> οτόλια ε                               | νία Κτ.Δημ.<br>ήστης Εισ.<br>Ημ/νία Εισ.<br>Αρ. Απόφ.<br>/νία Απόφ.<br>ανο Απόφ.<br>Ε. Ιθαγένει                               | a M.Ap.                         | Εκλογικά                                               | Παρατηρήσεις                                  | Διαγραφή                            | Μερίδα                                                       | Ιστορικ                           | ό Εκκρεμότητες                               | Επισημά                      | ίνσεις                |
| Ημ/ν<br>Χρ<br>Ημ/<br>Όργη<br>Ένσθης Σ.Σ<br>Ο Ανανέα<br>Γενονότα              | νία Κτ.Δημ.<br>ήστης Εισ.<br>Ημ/νία Εισ.<br>Αρ. Απόφ.<br>/νία Απόφ.<br>ανο Απόφ.<br>Ξ.<br>Ιθαγένει<br>μοη                     | <b>a</b> M.Ap.                  | Εκλογικά                                               | Παρατηρήσεις                                  | Διαγραφή                            | Μερίδα                                                       | Ιστορικ                           | ό Εκκρεμότητες                               | Επισημά                      | ίνσεις                |
| Ημ/ν<br>Χρ<br>Ημ/<br>Όργι<br>Στάλις ε<br>Ο Ανανέα<br>Γεγονότα<br>Κατ/ση      | γία Κτ.Δημ.<br>ήστης Εισ.<br>Ημ/νία Εισ.<br>Αρ. Απόφ.<br>/νία Απόφ.<br>ανο Απόφ.<br>Ε.<br>Ιθαγένει<br>Συση<br>Ε.<br>Ενέργειες | <b>a</b> M.Ap.                  | <b>Εκλογικά</b><br>Τύπος                               | Παρατηρήσεις<br>Γεγονότος                     | Διαγραφή                            | Μερίδα<br>Ημ/νία Γεγονι                                      | ίστορικ                           | ό Εκκρεμότητες<br>Χρήσ                       | Επισημά                      | ίνσεις                |
| Ημ/ν<br>Χρ<br>Ημ/<br>Όργγ<br>Συζί το<br>Σ.Σ<br>Ο Ανανέα<br>Έγονότα<br>Κατ/ση | νία Κτ.Δημ.<br>ήστης Εισ.<br>Αρ. Απόφ.<br>/νία Απόφ.<br>ανο Απόφ.<br>Ε.<br>Ιθαγένει<br>Ενέργειες                              | α Μ.Αρ.                         | Εκλογικά<br>Τύπος<br>Φή λόγω διαζ                      | Παρατηρήσεις<br>Γεγονότος<br>υνίου/ακύρωσης ν | Διαγραφή<br>Η                       | <b>Μερίδα</b><br>Ημ/νία Γεγονι<br>5-05-2017 1                | ίστορικ<br>ότος ‡<br>2:03         | δ Εκκρεμότητες<br>Χρήσ<br>Δημοτολόγιο 1 Χρήσ | Επισημά<br>της<br>στης Υπου  | ίνσεις                |
| Hμ/V<br>Xp<br>Hμ/<br>Όργγ<br>Joς Σ.Σ<br>Avavέα<br>Κατ/ση                     | νία Κτ.Δημ.<br>ήστης Εισ.<br>Ημ/νία Εισ.<br>Αρ. Απόφ.<br>/νία Απόφ.<br>ανο Απόφ.<br>ε.<br>Ιθαγένει<br>Ε.<br>Ενέργειες         | <b>α</b> Μ.Αρ.                  | <b>Εκλογικά</b><br>Τύπος<br>φή λόγω διαζ<br>Μεταβολό Σ | Παρατηρήσεις<br>Γεγονότος<br>υνίου/ακύρωσης γ | <b>Διαγραφή</b><br>ή<br>άμου 2<br>2 | <b>Μερίδα</b><br>Ημ/νία Γεγονι<br>5-05-2017 1<br>5-05-2017 1 | істория<br>5тоς ≑<br>2:03<br>0:47 | δ Εκκρεμότητες<br>Χρήσ<br>Δημοτολόγιο 1 Χρή  | Επισημά<br>της<br>στης Υπου, | ίνσεις<br>Ο<br>ργείου |

**Βήμα 5**: Πηγαίνοντας στο Αρχικό Μέλος της μερίδας προέλευσης, διαπιστώνουμε ότι με την κίνηση μεταφοράς του δεύτερου μέλους λόγω διαζυγίου έχει ολοκληρωθεί και οριστικοποιηθεί αυτόματα η λύση γάμου.

| Μερίδα         20723         C           Μέλος         1         C           Μέλος         1         C           Βίδιότητα         Μέλος         1           Θίδιος Εγγραφής         Κανονκή         -           Είδος Εγγραφής         Κανονκή         -           Μέλος Μτέρας         -         Oveya         Πέτρος         -           Μέλος Μτέρας         -         Oveya         Πέτρος         -           Μέλος Μτέρας         -         Oveya         Πέτρος         -           Μέλος Μτέρας         -         Oveya         Πέτρος         -           Μέλος Μτέρας         -         Oveya         Πέτρος         -           Μέλος Μτέρας         -         Oveya         Πέτρος         -           Μέλος Μτέρας         -         -         Oveya         Πέτρος         -           Μέλος Μτέρας         -         -         -         Oveya         Πέτρος         -           Μμ/νία Κτ.Δημ         Σξ/05/2017         -         -         -         -         -           Οργονο Λήος         Δήμαρχος         -         -         -         -         -           Οργονο Δήρος         <                                                                                                    | οιχεία Γ                                                                                        | Εισαγωγής Ε                                                                                                    | γγραφής                                                                                                    | 6                                                                                                    | ~                                                                                                    | Προσωι                               | πικά Στοιχε                           | ia 🗅                                                                       |                                                          |                                                          | ~    |
|----------------------------------------------------------------------------------------------------|-------------------------------------------------------------------------------------------------|----------------------------------------------------------------------------------------------------|----------------------------------------------------------------------------------------------------|----------------------------------------------------------------------------------------------------|----------------------------------------------------------------------------------------------------|--------------------------------------|---------------------------------------|----------------------------------------------------------------------------|----------------------------------------------------------|----------------------------------------------------------|------|
| Mčλoc         1         C           išićnyta Mčhou;         Αρχικό μέλος μερίδας         × +           Előc Etypapań;         Kavouxi,         -           Mčhoc Inatépa         2         Ovoµa B           Mčhoc Natépa;         -         -           Mčhoc Natépa;         -         -           Mčhoc Natépa;         -         -           Tpénoc Kt.Anji         Ex/n/1990         -           Xapiaro, Yangu Panaka, Zo/01/1990         -         -           Apparoklógio 1         -         -           Apiaroklógio 1         -         -           Apiaroklógio 1         -         -           Apiaroklógio 1         -         -           Apiaroklógio 1         -         -           Apiaroklógio 1         -         -           Apiaroklógio 1         -         -           Apiaroklógio 1         -         -           Opyavo Anég.         Ajµapoc × ×         -           K         E. Blegyčeva M.Ap.         Ekkovuk Inaparopínes;         Auxpaqh           K         Z.Y leöszutém A.Ap.         Ekkovuk Inaparopínes;         Auxpaqh           K         Z.Y leöszutém A.Ap.         Ekkovuk Inaparopínes;                                                                                                    |                                                                                                 | Μερίδα                                                                                                    | 20723                                                                                                    |                                                                                                    |                                                                                                    |                                      | Πολίτης                               | 8 66                                                                       | 403956 - Ευθυμιά                                         | ιδης Πέ 🗶                                                |      |
| Ιδιάτητα Μέλους       Αρχικό μέλος μερίδος       ×         Είδος Εγγραφής       Κανονική       ×         Μέλος Πατέρα       0       Ονομα       Πέτρος       ×         Μέλος Κητέρας       0       Ονομα       Πέτρος       ×         Τρίπος Κ.Κ.Δημ.       Γέννηση       ×        Ονομα       Πέτρος       ×         Ημ/νία Κτ.Δημ.       25/01/1990       Φ       Ονομα       Πέτρος       ×         Ημ/νία Κτ.Δημ.       25/01/1990       Φ       Ονομα       Πέτρος       ×         Ημ/νία Κτ.Δημ.       25/05/2017       Φ       Ονομα       Πάτρος       Φ         Πμ/νία Απόφ.       25/05/2017       Φ       Ονομα Μητρός       Γευθυμιάδης       Φ         Τρόπος Κ.Κ.Δημοτολόγιο 1       Υ       Αλάμαρχος       Τονομο Πατρός       Τονομα Μητρός       Παναγιώτα         Β958954       Ονομα Μητρός       Παναγιώτα       Ειώθυμιάδου       Ποροτηρήσεις       Διαγραφή       Μαρίδα Ιστορικό Εκκρεμότητες Επίσημάνετα         τρίνε Ε.Σ.       Ιθαγέτεια       Μ.Αρ.       Εκλογικά       Παρατηρήσεις       Διασραφή       Μερίδα Ιστορικό Εκκρεμότητες Επίσημάνετα         τρίνε Ο 2/02/2017       Κωστατατινίος Φλώρα (Λύση 25/05/2017       Εκκρεμότητες Σισισμάνετα       Επίσημάνετα <td< td=""><td></td><td>Μέλος</td><td>1</td><td></td><td>\$</td><td></td><td>Φύλα</td><td>APPEN</td><td></td><td>× v</td><td>1</td></td<> |                                                                                                 | Μέλος                                                                                                    | 1                                                                                                    |                                                                                                    | \$                                                                                                    |                                      | Φύλα                                  | APPEN                                                                      |                                                          | × v                                                      | 1    |
| Előc ξ εγγραφής       Κανονική       •         MÉλος Πατέρα       :       ·         MÉλος Πατέρα       :       ·         MÉλος Μητέρας       :       ·         Tpónoς Κτ.Δημ.       Éźvnon       ×         My/via Kt.Δημ.       Źź/01/1990       ·         Xpórtnę Eus.       Żp/057/2017       ·         Mμ/via Kt.Δημ.       Żź/05/2017       ·         My/via Anóp.       Żź/05/2017       ·         My/via Anóp.       Żź/05/2017       ·         Oyoyua Mntpóc       Cłuwyuóła Mutpóc       ·         Oyoyua Mntpóc       Cłuwyawita       ·         Oyoyua Mntpóc       Cłuwyawita       ·         Oyoyua Mntpóc       Cłuwyawita       ·         Oyoyua Mntpóc       Cłuwyawita       ·         Oyozua Mntpóc       Cłuwyawita       ·         Oyozua Mntpóc       Cłuwyawita       ·         Enśwyue Mntpóc       Itarpácy       Enśwyue         Yuo Ozlozu       Mtpóc       Itarpácy         Myła Cagłajdaga (Marg Zagłajawa (Marg Zagłajawa (Marg Zagłajawa (Marg Zagłajawa (Marg Zagłajawa (Marg Zagłajawa (Marg Zagłajawa (Marg Zagłajawa Zagłajawa (Marg Zagłajawa Zagłajawa Zagłajawa Zagłajawa Zagłajawa (Marg Zagłajawa Zagłajawa Zagłajawa Zagłajawa Zagłajawa Zagłajawa (Marg Zagłajawa Zagłajawa Zagła                                                                                                    | Ιδιότητα Μέλους Αρχικό μέλο                                                                     |                                                                                                    |                                                                                                    | λος μερίδας                                                                                                    | × *                                                                                                    |                                      | Επώνυμα                               | Ευθυμα                                                                     | άδης                                                     | ¥                                                        | 1    |
| Mέλος Πατέρα <ul> <li>Όνομα</li> <li>Πέτρος</li> <li>Ονομα</li> <li>Πέτρος</li> </ul> Mέλος Μητέρας <ul> <li>Ονομα</li> <li>Πέτρος</li> <li>Ονομα</li> <li>Πέτρος</li> <li>Ονομα</li> <li>Πέτρος</li> <li>Ονομα</li> <li>Πέτρος</li> <li>Ονομα</li> <li>Πέτρος</li> <li>Ονομα</li> <li>Πέτρος</li> <li>Ονομα</li> <li>Πέτρος</li> <li>Ονομα</li> <li>Πέτρος</li> <li>Ονομα</li> <li>Πέτρος</li> <li>Ονομα</li> <li>Πέτρος</li> <li>Ονομα</li> <li>Πέτρος</li> <li>Ονομα</li> <li>Πέτρος</li> <li>Ονομα</li> <li>Πέτρος</li> <li>Ονομα</li> <li>Ονομα</li> <li>Πέτρος</li> <li>Ονομα</li> <li>Πέτρος</li> <li>Ονομα</li> <li>Πέτρος</li> <li>Ονομα</li> <li>Πέτρος</li> <li>Ονομα</li> <li>Πέτρος</li> <li>Ονομα</li> <li>Πέτρος</li> <li>Ονομα</li> <li>Πέτρος</li> <li>Ονομα</li> <li>Παρατρήσεις</li> <li>Ονομα</li> <li>Παναγιώτα</li> <li>Εκότεια</li> <li>Μ.Αρ.</li> <li>Εκλογικά</li> <li>Παρατηρήσεις</li> <li>Διαγραφή</li> <li>Μερίδα</li> <li>Ιστορικό</li> <li>Εκκρεμότητες</li> <li>Επισημάνες</li> <li>Πάνομο</li> <li>Διαγίας βαρβάρας (β17900000001)</li> <li>Χ</li> <li>Αγίας βαρβάρας 371/2017 - Ημ. 25/05/2017</li> <li>Πέτρας</li> <li>Τότοις</li> <li>Τ</li></ul>                                                                                                    | Είδος Γ                                                                                         | Εγγραφής                                                                                                    | Κανονική                                                                                                    |                                                                                                    | v                                                                                                    |                                      | Επώνυμο Ε                             |                                                                            |                                                          |                                                          |      |
| Mčλoς Μητέρας       :       :       Ovoµa B         Mčλoς Συζ/Συμβ       :       :       :       :       :       :       :       :       :       :       :       :       :       :       :       :       :       :       :       :       :       :       :       :       :       :       :       :       :       :       :       :       :       :       :       :       :       :       :       :       :       :       :       :       :       :       :       :       :       :       :       :       :       :       :       :       :       :       :       :       :       :       :       :       :       :       :       :       :       :       :       :       :       :       :       :       :       :       :       :       :       :       :       :       :       :       :       :       :       :       :       :       :       :       :       :       :       :       :       :       :       :       :       :       :       :       :       :       :       :       :                                                                                                    | Μέλα                                                                                            | ος Πατέρα                                                                                                    |                                                                                                    |                                                                                                    | ÷.                                                                                                    |                                      | Очоро                                 | Πέτρος                                                                     |                                                          |                                                          |      |
| Mάλος Σuζ/Σuμβ                                                                                                    | Μέλος                                                                                           | ς Μητέρας                                                                                                    |                                                                                                    |                                                                                                    | \$                                                                                                    |                                      | Όνομα Ε                               | •                                                                          |                                                          |                                                          |      |
| Τρόπος Κτ.Δημ.       Έννηση       × •         Ημ/νία Κτ.Δημ.       25/01/1990 <ul> <li>Δημοτολόγιο 1</li> <li>Δημοτολόγιο 1</li> <li>Δημοτολόγιο 1</li> <li>Δημοτολόγιο 1</li> <li>Δημοτολόγιο 1</li> <li>Διαζύγιο</li> </ul> Yτοθ/Αναγν/ΣΣ <ul> <li>Διαγτογτης Εισ.</li> <li>Δήματολούμο 1</li> <li>Δημοτολόγιο 1</li> <li>Δημοτολόγιο 1</li> <li>Δημοτολόγιο 1</li> <li>Δημοτολόγιο 1</li> <li>Δημοτολόγιο 1</li> <li>Δημοτολόγιο 1</li> <li>Δημοτολογιο 1</li> <li>Δημοτολογιο 1</li></ul>                | Μέλος Συ <mark>ζ/Συμβ</mark>                                                                    |                                                                                                    |                                                                                                    | ÷.                                                                                                    | X                                                                                                    | ωρίς Ό <mark>νο</mark> μα            |                                       |                                                                            |                                                          |                                                          |      |
| Ημ/νία Κτ.Δημ.       25/01/1990         Χρήστης Έκε.       Χρήστης Υπουργείου         Αμμοτολόγιο 1       "         Ημ/νία Εκε.       Σ/05/2017         Θρ.Απόφ.       395953         Ημ/νία Απόφ.       25/05/2017         Όγομα Μητρός       Γαναγιώτα         Ημ/νία Απόφ.       25/05/2017         Όγομα Απόφ.       Δήμαρχος         Υκτιστικά       Τάναγιώτα         Τόγος       Ταναγιώτα         Εμώνια Απόφ.       Δήμαρχος         Κ.Σ.Σ       Ιθαγένεια       Μ.Αρ.         Εκλογικά       Παρατηρήσεις       Διαγραφή       Μερίδα       Ιστορικό       Εκκρεμότητες       Επισημάνεα         μας 02/02/2017       Κωνσταντινίδη Φλώρα (Λύση 25/05/2017)             Συνδεδεμένη Λ.Π. Γάμου       Αγίας Βαρβάρας 37/1/2017               Αγίας Βαρβάρας 37/1/2017       Ημ/νία Δήλωσης       25/05/2017               Αριθμός       37       Ξ <t< td=""><td colspan="3">Τρόπος Κτ.Δημ. Γέννηση</td><td></td><td>Χ τ</td><td>Yio</td><td>θ/Αναγν/ΣΣ</td><td>: 🔲</td><td></td><td></td><td></td></t<>                                                                                                    | Τρόπος Κτ.Δημ. Γέννηση                                                                          |                                                                                                    |                                                                                                    |                                                                                                    | Χ τ                                                                                                    | Yio                                  | θ/Αναγν/ΣΣ                            | : 🔲                                                                        |                                                          |                                                          |      |
| Χρήστης Εισ.       Χρήστης Υπουργείου<br>Απμοτολόγιο 1          Ημ/νία Εισ.       25/05/2017          Αρ. Απόφ.       8958954          Ημ/νία Απόφ.       25/05/2017          Υριμοτολόγιο 1           Ημ/νία Απόφ.       8958954          Όριγανο Απόφ.       Δήμαρχος           Υριμοτολόγιο Τ            Οριμα Μητρός       Ευθυμιάδου           Οριμα Μητρός       Ευθυμιάδου           Οριμα Μητρός       Ευθυμιάδου           Οριμα Μητρός       Ευθυμιάδου           Οριμα Μητρός       Ευθυμιάδου           Οριμα Μητρός       Ευθυμιάδου           Οριμα Μητρός       Γευθυμάδου           Υριφτος       Παρατηρήσεις       Διαγραφή       Μερίδα           Καίας Βαρβάρας 37/1/2017       Ημ             Αρίθμός       37               Καίας Βαρβάρας (917900000001)       × * <td< td=""><td colspan="2">Ημ/νία Κτ.Δημ. 25/01/199</td><td>0</td><td><b></b></td><td>'Ov</td><td>ομα Πατρός</td><td>Κωνστα</td><td>ιντίνος</td><td></td><td></td></td<>                                                                                                    | Ημ/νία Κτ.Δημ. 25/01/199                                                                        |                                                                                                    | 0                                                                                                    | <b></b>                                                                                                    | 'Ov                                                                                                    | ομα Πατρός                           | Κωνστα                                | ιντίνος                                                                    |                                                          |                                                          |      |
| Δημοτολογιο 1       Ανευ Πατρός       'O Xi       Ναι       Μη Διαθέσιμο         Αρ. Απόφ.       8958954       Ovopa Mητρός       Παναγιώτα         Ημ/νία Απόφ.       25/05/2017       Ovopa Mητρός       Παναγιώτα         'Opyavo Απόφ.       Δήμαρχος       × *       Ovopa Mητρός       Ευθυμιάδου         'Opyavo Απόφ.       Δήμαρχος       × *       Interpára       Ευθυμιάδου         'Opyavo Απόφ.       Δήμαρχος       × *       Interpára       Παναγιώτα         'N's Exemunitation       Importantification       Interpára       Ιστορικό       Εκκρεμότητες       Επισημάνει         'Y       Σ.Σ.       Iθαγένεια       M.Ap.       Εκλογικά       Παρατηρήσεις       Διαγραφή       Μερίδα       Ιστορικό       Εκκρεμότητες       Επισημάνει         'Y       Διάζο Βαρβάρας 37/1/2017 - Ημ. 25/05/2017                                                <                                                                                                    | Хрг                                                                                             | ήστης <mark>Ει</mark> σ.                                                                                                    | Χρήστης Υ                                                                                                    | πουργείου                                                                                                    | ٣                                                                                                    | Επών                                 | υμο Πατρός                            | Ευθυμι                                                                     | άδης                                                     |                                                          |      |
| μμνία εισ.       Δ2/05/2017         Αρ. Απόφ.       8958954         Ημ/νία Απόφ.       25/05/2017         Όργανο Απόφ.       Δήμαρχος         Δήμαρχος       ×         ναλτι ετ.απινικία       Γαναγιώτα         Γείνος Μητρός       Πετράκη         ναλίτι ετ.απινικία       Γαναγιώτα         κ       Σ.Σ.       Ιθαγένεια       Μ.Αρ.       Εκλογικά       Παρατηρήσεις       Διαγραφή       Μερίδα       Ιστορικό       Εκκρεμότητες       Επισημάνει         μος 02/02/2017 - Κωνσταντινίδη Φλώρα (Λύση 25/05/2017)       Συνδεδεμένη Λ.Π. Γάμου       Δαγίας Βαρβάρας 37/1/2017 - Ημ. 25/05/2017         Συνδεδεμένη Λ.Π. Γάμου       Δημαρκός       37       Ξ         Αγίας Βαρβάρας 37/1/2017 - Ημ. 25/05/2017       Ξ         Μμγνία Δήλωσης       25/05/2017       Ξ         Κατάσταση       Λύση       ×         Ημ/νία Λύσης/Ακύφωσης       25/05/2017       Ξ         κατάσταση       Λύση       ×         μμ/νία Λύσης/Ακύφωσης       25/05/2017       Ξ         κατάσταση       Λύση       Ξ         κατάσταση       Λύση       Ξ         κατάσταση       Λύση       Ξ         κατάσταση       Λύση       Ξ         <                                                                                                    |                                                                                                 |                                                                                                    | Δημοτολό                                                                                                    | γιο <mark>1</mark>                                                                                                    | 66                                                                                                    | A                                    | ευ Πατρός                             | ) 'Oxi                                                                     | 🔵 Ναι 🔵 Μη Δι                                            | αθέσιμο                                                  |      |
| Αρ. Αποφ.       6959594         Ημ/νία Απόφ.       25/05/2017         Οργανο Απόφ.       Δήμαρχος         Δήμαρχος       × *         C       Σ.Σ.         Ιθαγένεια       Μ.Αρ.         Εκλογικά       Παρατηρήσεις         Διαγραφή       Μερίδα       Ιστορικό         Εκκρεμότητες       Επισημάνσι         κατάσταση       Ανίας Βαρβάρας (91790000001)       × *         Αριθμός       37       Ξ         Τόμος       1       Ξ         Κατάσταση       Λύση       × *         Ημ/νία Δήλωσης       25/05/2017       Ξ         Κατάσταση       Λύση       × *         Ημ/νία Δήλωσης       25/05/2017       Ξ         Κατάσταση       Λύση       × *         Ημ/νία Δήλωσης       25/05/2017       Ξ         Κατάσταση       Λύση       × *         Ημ/νία Δήλωσης       25/05/2017       Ξ         κατάσταση       Λύση       × *         Κατάσταση       Λύση       Ξ         Κατάσταση       Λύση       Ξ         Κατάσταση       Λύση       Ξ         Κατάσταση       Μ.Αρ.       Εκλογικά       Παρατηρήσεις       Διαγρ                                                                                                    | н                                                                                               | μ/νια Εισ.                                                                                                    | 25/05/201                                                                                                    | /                                                                                                    |                                                                                                    |                                      |                                       | 🔵 Πρόσ                                                                     | λ <mark>. Πατρωνύμ</mark> ου                             |                                                          |      |
| πμγίνα κπόφ.       22/05/2017       Επώνυμο Μητρός       Ευθυμίάδου         Όργανο Απόφ.       Δήμαρχος       × •       Γένος Μητρός       Πετράκη         κάλια παρατηρήσεις       Διαγραφή       Μερίδα       Ιστορικό       Εκκρεμότητες       Επισημάνσι         χ.Σ.       Ιθαγένεια       Μ.Αρ.       Εκλογικά       Παρατηρήσεις       Διαγραφή       Μερίδα       Ιστορικό       Εκκρεμότητες       Επισημάνσι         χυδεδεμένη Λ.Π. Γάμου       Α       Α       Ανίας Βαρβάρας 37/1/2017 - Ημ. 25/05/2017       Ε       Ε <td></td> <td>Ар. Апоф.</td> <td>8958954</td> <td>7</td> <td>00</td> <td>'Ovo</td> <td>ομα Μητρός</td> <td>Παναγι</td> <td>ώτα</td> <td></td> <td></td>                                                                                      |                                                                                                 | Ар. Апоф.                                                                                                    | 8958954                                                                                                    | 7                                                                                                    | 00                                                                                                    | 'Ovo                                 | ομα Μητρός                            | Παναγι                                                                     | ώτα                                                      |                                                          |      |
| Οργανό Απός.       Δημαμλύς.       × •         κάτια π.αματηρίσεις       Διαγραφή       Μερίδα       Ιστορικό       Εκκρεμότητες       Επισημάνου         μος 02/02/2017 - Κωνσταντινίδη Φλώρα (Λύση 25/05/2017)       Ξ         Συνδεδεμένη Λ.Π. Γάμου       Δ         Αγίας Βαρβάρας 37/1/2017 - Ημ. 25/05/2017         Πεδία Λ.Π. Γάμου (Καρτέλα Δημότη)         Αηξιαρχείο       Αγίας Βαρβάρας (917900000001)         Αγίας Βαρβάρας 37/1/2017 - Ημ. 25/05/2017         Πεδία Λ.Π. Γάμου (Καρτέλα Δημότη)         Αηξιαρχείο       Αγίας Βαρβάρας (917900000001)         Κατάσταση       Λύση         Κατάσταση       Λύση         Κατόσιαση       Κάση         Κατόσια<                                                                                                    | нµ/                                                                                             | νια Απόφ.                                                                                                    | 25/05/201                                                                                                    | 1                                                                                                    |                                                                                                    | Επώνυμο Μητρός                       |                                       | Ευθυμι                                                                     | άδου                                                     |                                                          |      |
| Σ.Σ.         Ιθαγένεια         Μ.Αρ.         Εκλογικά         Παρατηρήσεις         Διαγραφή         Μερίδα         Ιστορικό         Εκκρεμότητες         Επισημάνσα           χως 02/02/2017 - Κωνσταντινίδη Φλώρα (Λύση 25/05/2017)         Ξ         Ξ         <                                                                                                    |                                                                                                 | avo Anoφ.                                                                                                    | Δημαρχος                                                                                                    |                                                                                                    | X Y                                                                                                    | Γέ                                   | νος <mark>Μητρό</mark> ς              | Πετράκ                                                                     | η                                                        |                                                          |      |
| κ         Σ.Σ.         Ιθαγένεια         Μ.Αρ.         Εκλογικά         Παρατηρήσεις         Διαγραφή         Μερίδα         Ιστορικό         Εκκρεμότητες         Επισημάναι           μος 02/02/2017 - Κωνσταντινίδη Φλώρα (Λύση 25/05/2017)         Ξυνδεδεμένη Λ.Π. Γάμου         Ξ         Ξ                                                                                                    | _                                                                                               | These sets                                                                                                    |                                                                                                    |                                                                                                    |                                                                                                    |                                      | atom (                                |                                                                            |                                                          |                                                          |      |
| Πεδία Λ.Π. Γάμου (Καρτέλα Δημότη)         Ληξιαρχείο       Αγίας Βαρβάρας (917900000001)       × ▼         Αριθμός       37       •         Τόμος       1       •         Τόμος       2017       •         Ημ/νία Δήλωσης       25/05/2017       •         Κατάσταση       Λύση       × ▼         Ημ/νία Λύσης/Ακύρωσης       25/05/2017       •         κατάσταση       Λύση       × ▼         Κατάσταση       Λύση       × ▼         Κατάσταση       Λύση       × ▼         Κατάσταση       Λύση       × ▼         Κατάσταση       Λύση       × ▼         Κατάσταση       Λύση       × ▼         Κατάσταση       Λύση       × ▼         Κατάσταση       Λύση       × ▼         Κατάσταση       Λύση       × ▼       Εκλογικά       Παρατηρήσεις       Διαγραφή       Μερίδα       Ιστορικό       Εκκρεμότητες       Επισημάνσ         καντέωση       Κατάσταση       Λύση       × ▼       Διαζύγιο       Διαγραφή       Μερίδα       Ιστορικό       Κακρεμότητες       Επισημάνσ         καντέωση       Κατάσταση       Γίπος Γεγονότος       Ημ/νία Γεγονότος \$       Χρήστης                                                                                                    | μ <mark>ος 02</mark> /<br>Στινδε                                                                | /02/2017 - Κα                                                                                                    | ωνσταντινί                                                                                                    | ίδη Φλώρα (/                                                                                                    | Λύση 25/05/2017)                                                                                                    | Διαγραφη                             | Μερισα                                | Ιστορικο                                                                   | Εκκρεμοτητες                                             | Επισημαν                                                 | σε   |
| Ληξιαρχείο       Αγίας Βαρβάρας (917900000001)       * *         Αριθμός       37       *         Τόμος       1       *         Έτος       2017       *         Ημ/νία Δήλωσης       25/05/2017       *         Κατάσταση       Λύση       *         Ημ/νία Λύσης/Ακύρωσης       25/05/2017       *         Τόμος       1       *         Αριθαγένεια       Μ.Αρ.       Εκλογικά       Παρατηρήσεις       Διαγραφή       Μερίδα       Ιστορικό       Εκκρεμότητες       Επισημάνσ         Ανανέωση          Διαγραφή       Μερίδα       Ιστορικό       Εκκρεμότητες       Επισημάνσ         κατίση          Διαγραφή       Μερίδα       Ιστορικό       Εκκρεμότητες       Επισημάνσ         Ανανέωση          Διαζύγιο       25-05-2017                Διαζύγιο       25-05-2017                                                                                                    | φ <b>ος 02/</b><br>Συνδε<br>Αγίας Ι                                                             | <b>/02/2017 - Κα</b><br>δεμένη Λ.Ι<br>Βαρβάρας 3                                                                                       | ωνσταντινί<br>Π. Γάμου<br>87/1/2017                                                                                                 | έδη Φλώρα (/<br>[2]<br>- Ημ. 25/05/                                                                                                    | <b>ιώση 25/05/2017)</b><br>2017                                                                                                    | Διαγραφη                             | Μερίοα                                | Ιστορικο                                                                   | Εκκρεμοτητες                                             | Επισημαν                                                 | σε   |
| Αριθμός       37       *         Τόμος       1       *         Έτος       2017       *         Ημ/νία Δήλωσης       25/05/2017       *         Κατάσταση       Λύση       *         Ημ/νία Λύσης/Ακύρωσης       25/05/2017       *         ος       Σ.Σ.       Ιθαγένεια       Μ.Αρ.       Εκλογικά       Παρατηρήσεις       Διαγραφή       Μερίδα       Ιστορικό       Εκκρεμότητες       Επισημάνσι         Ανανέωση                εγονότα                                                                                                    | <b>μος 02/</b><br><u>Συνδε</u><br>Αγίας Ι<br><u>Πεδία</u>                                       | /02/2017 - Κα<br>δεμένη Λ.Ι<br>Βαρβάρας 3<br>ι Λ.Π. Γάμο                                                                               | ωνσταντινί<br><u>Π. Γάμου</u><br>17/1/2017<br>υ (Καρτέλ                                                                             | <b>έδη Φλώρα (/</b><br><u> </u> - Ημ. 25/05/<br><u> </u> <u> </u> <u> </u> <u> </u> <u> </u> <u> </u> <u> </u> <u> </u> <u> </u> <u> </u>                                                                                                    | λύση 25/05/2017)<br>2017                                                                                                    | Διαγραφη                             | Μερισα                                |                                                                            | Εκκρεμοτητες                                             | Επισημαν                                                 | σει  |
| Τόμος       1         Έτος       2017         Ημ/νία Δήλωσης       25/05/2017         Κατάσταση       Λύση       × •         Ημ/νία Λύσης/Ακύρωσης       25/05/2017       Μ         ος       Σ.Σ.       Ιθαγένεια       Μ.Αρ.       Εκλογικά       Παρατηρήσεις       Διαγραφή       Μερίδα       Ιστορικό       Εκκρεμότητες       Επισημάνσ         Ανανέωση       Ενέργειες       Τύπος Γεγονότος       Ημ/νία Γεγονότος       Χρήστης          Διαζύγιο       25-05-2017       Δημοτολόγιο 1 Χρήστης Υπουργε                                                                                                    | <mark>Συνδε</mark><br>Αγίας Ι<br>Πεδία                                                          | /02/2017 - Κα<br>δεμένη Λ.Ι<br>Βαρβάρας 3<br>. Λ.Π. Γάμο<br>/                                                                          | ωνσταντινί<br>Π. Γάμου<br>17/1/2017<br>υ (Καρτέ/<br>Νηξιαρχείο                                                                      | ίδη Φλώρα (/<br>- Ημ. 25/05/<br>Λα Δημότη)<br>Ανίας Βαρ                                                                                                    | <b>Λύση 25/05/2017)</b><br>2 <i>017</i><br>βάρας (917900000                                                                                                    | Διαγραφη<br>0001)                    | ΜΕΡΙΟΔ                                |                                                                            | Εκκρεμοτητες                                             | Επισήμαν                                                 | σει  |
| Έτος       2017             Ημ/νία Δήλωσης       25/05/2017            Κατάσταση       Λύση              × ▼          Ημ/νία Λύσης/Ακύρωσης       25/05/2017           ος       Σ.Σ.       Ιθαγένεια       Μ.Αρ.       Εκλογικά       Παρατηρήσεις       Διαγραφή       Μερίδα       Ιστορικό       Εκκρεμότητες       Επισημάνσ:    Avavéωση          εγονότα <t< td=""><td>ι<b>μος 02</b>,<br/><u>Συνδε</u><br/>Αγίας Ι<br/><u>Πεδία</u></td><td>/02/2017 - Κα<br/>:δεμένη Λ.Ι<br/>Βαρβάρας 3<br/>: Λ.Π. Γάμο<br/>/</td><td>ωνσταντινί<br/><u>Π. Γάμου</u><br/>17/1/2017<br/><u>υ (Καρτέ</u>)<br/>Α<b>ηξιαρχείο</b><br/>Αριθμός</td><td><ul> <li>- Ημ. 25/05/</li> <li>Αα Δημότη)</li> <li>Αγίας Βαρ</li> <li>37</li> </ul></td><td><b>Λύση 25/05/2017)</b><br/>2017<br/>βάρας (917900000</td><td>Διαγραφη<br/>0001)</td><td>ΜΕΡΙΟΟ</td><td>х т<br/>‡</td><td>Εκκρεμοτητες</td><td>Επισήμαν</td><td></td></t<>                                                                                                    | ι <b>μος 02</b> ,<br><u>Συνδε</u><br>Αγίας Ι<br><u>Πεδία</u>                                    | /02/2017 - Κα<br>:δεμένη Λ.Ι<br>Βαρβάρας 3<br>: Λ.Π. Γάμο<br>/                                                                         | ωνσταντινί<br><u>Π. Γάμου</u><br>17/1/2017<br><u>υ (Καρτέ</u> )<br>Α <b>ηξιαρχείο</b><br>Αριθμός                                    | <ul> <li>- Ημ. 25/05/</li> <li>Αα Δημότη)</li> <li>Αγίας Βαρ</li> <li>37</li> </ul>                                                                                                    | <b>Λύση 25/05/2017)</b><br>2017<br>βάρας (917900000                                                                                                    | Διαγραφη<br>0001)                    | ΜΕΡΙΟΟ                                | х т<br>‡                                                                   | Εκκρεμοτητες                                             | Επισήμαν                                                 |      |
| Ημ/νία Δήλωσης     25/05/2017       Κατάσταση<br>Ημ/νία Λύσης/Ακύρωσης     Λύση<br>25/05/2017       ος     Σ.Σ.       Ιθαγένεια     Μ.Αρ.       Εκλογικά     Παρατηρήσεις       Διαγραφή     Μερίδα       Ιστορικό     Εκκρεμότητες       Επισημάνσι                                                                                                    | <b>μος 02</b> ,<br><u>Συνδε</u><br>Αγίας Ι<br><u>Πεδία</u>                                      | /02/2017 - Κα<br>εδεμένη Λ.Ι<br>Βαρβάρας 3<br>ι. Λ.Π. Γάμο<br>/                                                                        | ωνσταντινί<br>Π. Γάμου<br>17/1/2017<br>Ο (Καρτέ)<br>Αριθμός<br>Τόμος                                                                | <ul> <li>Εκπογικα</li> <li>(δη Φλώρα ()</li> <li>- Ημ. 25/05/</li> <li>Λα Δημότη)</li> <li>Αγίας Βαρ</li> <li>37</li> <li>1</li> </ul>                                                                                                    | <b>Λύση 25/05/2017)</b><br>2017<br>βάρας (917900000                                                                                                    | ουου)                                | ΜΕΡΙΟΟ                                | х т<br>÷                                                                   | Εκκρεμοτητες                                             | Επισήμαν                                                 | σε(  |
| Κατάσταση       Λύση       × *         Ημ/νία Λύσης/Ακύρωσης       25/05/2017       Μ       Εκλογικά       Παρατηρήσεις       Διαγραφή       Μερίδα       Ιστορικό       Εκκρεμότητες       Επισημάνσ         Ανανέωση       Κατίση       Ενέργειες       Τύπος Γεγονότος       Ημ/νία Γεγονότος       Χρήστης          Αιαζύγιο       25-05-2017 12:03       Δημοτολόγιο 1 Χρήστης Υπουργε                                                                                                    | <b>μος 02,</b><br><u>Συνδε</u><br>Αγίας Ι<br><u>Πεδία</u>                                       | /02/2017 - Κα<br>Εδεμένη Λ.Ι<br>Βαρβάρας 3<br>                                                                                         | ωνσταντινί<br><u>Π. Γάμου</u><br>α7/1/2017<br><u>υ (Καρτέ)</u><br>Δηξιαρχείο<br>Αριθμός<br>Τόμος<br>Έτος                            | <ul> <li>Εκλογικα</li> <li>(δη Φλώρα (/</li> <li>- Ημ. 25/05/</li> <li>Λα Δημότη)</li> <li>Αγίας Βαρ</li> <li>37</li> <li>1</li> <li>2017</li> </ul>                                                                                                    | <b>Λύση 25/05/2017)</b><br>2 <i>017</i><br>βάρας (917900000                                                                                                    | Διαγραφη<br>0001)                    |                                       |                                                                            | Εκκρεμοτητες                                             | Επισήμαν                                                 | J.   |
| Ημ/νία Λύσης/Ακύρωσης       25/05/2017         ος       Σ.Σ.       Ιθαγένεια       Μ.Αρ.       Εκλογικά       Παρατηρήσεις       Διαγραφή       Μερίδα       Ιστορικό       Εκκρεμότητες       Επισημάνσε         Ανανέωση       εγονότα         κατ/ση       Ενέργειες       Τύπος Γεγονότος       Ημ/νία Γεγονότος \$ Χρήστης          Διαζύγιο       25-05-2017 12:03       Δημοτολόγιο 1 Χρήστης Υπουργε                                                                                                    | <b>μος 02</b> )<br><u>Συνδε</u><br>Αγίας Ι<br><u>Πεδία</u>                                      | /02/2017 - Κα<br>:δεμένη Λ.Ι<br>Βαρβάρας 3<br>: Λ.Π. Γάμο<br>/<br>/<br>Ημ/νία                                                          | ωνσταντινί<br><u>Π. Γάμου</u><br>17/1/2017<br>Δηξιαρχείο<br>Αριθμός<br>Τόμος<br>Έτος<br>α Δήλωσης                                   | <ul> <li>Σκλογικα</li> <li>(δη Φλώρα ()</li> <li>- Ημ. 25/05/</li> <li>Λα Δημότη)</li> <li>Αγίας Βαρ</li> <li>37</li> <li>1</li> <li>2017</li> <li>25/05/20'</li> </ul>                                                                                                    | <b>Λύση 25/05/2017)</b><br>2 <i>017</i><br>βάρας (917900000                                                                                                    | Διαγραφη<br>0001)                    |                                       | х т<br>(-)<br>(-)<br>(-)<br>(-)<br>(-)<br>(-)<br>(-)<br>(-)                | Εκκρεμοτητες                                             | Επισήμαν                                                 | σει  |
| ος Σ.Σ. Ιθαγένεια Μ.Αρ. Εκλογικά Παρατηρήσεις Διαγραφή Μερίδα Ιστορικό Εκκρεμότητες Επισημάνσ<br>Ανανέωση<br>εγονότα<br>Κατ/ση Ενέργειες Τύπος Γεγονότος Ημ/νία Γεγονότος \$ Χρήστης                                                                                                    | <b>μος 02</b> ,<br><u>Συνδε</u><br>Αγίας Ι<br><u>Πεδία</u>                                      | /02/2017 - Κα<br>εδεμένη Λ.Ι<br>Βαρβάρας 3<br>Δ.Π. Γάμο<br>/<br>Ημ/νία                                                                 | ωνσταντινί<br><u>Π. Γάμου</u><br>17/1/2017<br>υ (Καρτέ)<br>Δηξιαρχείο<br>Αριθμός<br>Τόμος<br>Έτος<br>α Δήλωσης<br>ζατάσταση         | <ul> <li>Εκλύγκα</li> <li>(δη Φλώρα (/</li> <li>- Ημ. 25/05/</li> <li>Λα Δημότη)</li> <li>Αγίας Βαρ</li> <li>37</li> <li>1</li> <li>2017</li> <li>25/05/20'</li> <li>Λύση</li> </ul>                                                                                                    | Λύση 25/05/2017)<br>2017<br>βάρας (917900000                                                                                                    | 0001)                                |                                       | х т<br>÷<br>х т                                                            | Εκκρεμοτητες                                             | Επισημαν                                                 | 0E   |
| Ανανέωση<br>εγονότα<br>Κατ/ση Ενέργειες Τύπος Γεγονότος Ημ/νία Γεγονότος <sup>+</sup> Χρήστης<br>Διαζύγιο 25-05-2017 12:03 Δημοτολόγιο 1 Χρήστης Υπουργε                                                                                                    | ψος 02,<br>Συνδε<br>Αγίας Ι<br>Πεδία<br>Ημ                                                      | /02/2017 - Κα<br><u>εδεμένη Λ.Ι</u><br><i>Βαρβάρας 3</i><br><u>ι Λ.Π. Γάμο</u><br>/<br>Ημ/νία<br>μ/νία Λύσης/                          | ωνσταντινί<br><u>Π. Γάμου</u><br>17/1/2017<br>Δηξιαρχείο<br>Αριθμός<br>Τόμος<br>Έτος<br>α Δήλωσης<br>Κατάσταση<br>Ακύρωσης          | Σκλύγκα           (δη Φλώρα ()           - Ημ. 25/05/           Λα Δημότη)           Αγίας Βαρ           37           1           2017           25/05/20'           Λύση           25/05/20'                                                                                                    | λύση 25/05/2017)<br>2017<br>βάρας (917900000<br>17                                                                                                    | 2(αγραφη)                            |                                       |                                                                            | Εκκρεμοτητες                                             | Επισημαν                                                 | JE . |
| εγονότα<br>Κατ/ση Ενέργειες Τύπος Γεγονότος Ημ/νία Γεγονότος ≎ Χρήστης<br>✓ Χ Διαζύγιο 25-05-2017 12:03 Δημοτολόγιο 1 Χρήστης Υπουργε                                                                                                    | μος 02,<br><u>Συνδε</u><br>Αγίας Ι<br>Πεδία<br>Ημ                                               | /02/2017 - Κα<br><u>εδεμένη Λ.Ι</u><br><i>Βαρβάρας 3</i><br><u>ι Λ.Π. Γάμο</u><br>/<br>Ημ/νία<br>μ/νία Λύσης/<br>Ιθαγένει              | ωνσταντινί<br><u>Π. Γάμου</u><br>17/1/2017<br>Δηξιαρχείο<br>Αριθμός<br>Τόμος<br>Έτος<br>α Δήλωσης<br>Κατάσταση<br>Ακύρωσης          | <ul> <li>Εκλογικα</li> <li>(δη Φλώρα ()</li> <li>- Ημ. 25/05/</li> <li>Λα Δημότη)</li> <li>Αγίας Βαρ</li> <li>37</li> <li>1</li> <li>2017</li> <li>25/05/20'</li> <li>Λύση</li> <li>25/05/20'</li> <li>Εκλογικά</li> </ul>                                                                                                    | Λύση 25/05/2017)<br>2017<br>βάρας (917900000<br>17<br>17<br>Παρατηρήσεις                                                                                                    | Διαγραφή<br>0001)                    | Μερίδα                                | х т<br>÷<br>1<br>торико<br>1<br>торико                                     | Εκκρεμότητες                                             | Επισημάν                                                 | σε   |
| <ul> <li>κατ/ση Ενέργειες Τύπος Γεγονότος Ημ/νία Γεγονότος ♦ Χρήστης</li> <li>Διαζύγιο 25-05-2017 12:03 Δημοτολόγιο 1 Χρήστης Υπουργε</li> </ul>                                                                                                    | μος 02,<br><u>Συνδε</u><br>Αγίας Ι<br>Πεδία<br>Ημ<br>Ος Σ.Σ                                     | /02/2017 - Κα<br><u>εδεμένη Λ.Ι</u><br><i>Βαρβάρας 3</i><br><u>ε Λ.Π. Γάμο</u><br>/<br>Ημ/νία<br>μ/νία Λύσης/<br>τ.<br>Ιθαγένει<br>μοη | ωνσταντινί<br><u>Π. Γάμου</u><br>17/1/2017<br>Δηξιαρχείο<br>Αριθμός<br>Τόμος<br>Έτος<br>α Δήλωσης<br>Κατάσταση<br>Άκύρωσης          | <ul> <li>Εκλογικα</li> <li>(δη Φλώρα ()</li> <li>- Ημ. 25/05/</li> <li>Λα Δημότη)</li> <li>Ανίας Βαρ</li> <li>37</li> <li>1</li> <li>2017</li> <li>25/05/20</li> <li>Λύση</li> <li>25/05/20</li> <li>Εκλογικά</li> </ul>                                                                                                    | Λύση 25/05/2017)<br>2017<br>βάρας (917900000<br>17<br>17<br>Παρατηρήσεις                                                                                                    | Διαγραφή<br>0001)                    | Μερίδα                                | х т<br>÷<br>х т<br>Ш<br>Тоторико́                                          | Εκκρεμότητες                                             | Επισημάν                                                 | σε   |
| <ul> <li>Διαζύγιο</li> <li>25-05-2017 12:03</li> <li>Δημοτολόγιο 1 Χρήστης Υπουργε</li> </ul>                                                                                                    | μος 02,<br><u>Συνδε</u><br><i>Αγίας</i> Ι<br><u>Πεδία</u><br>Ημ<br>Ανανέα<br>:γονότα            | /02/2017 - Κα<br><u>εδεμένη Λ.Ι</u><br><i>Βαρβάρας 3</i><br><u>ε Λ.Π. Γάμο</u><br>/<br>Ημ/νία<br>μ/νία Λύσης/<br>Ιθαγένει<br>μοη       | ωνσταντινί<br><u>Π. Γάμου</u><br>17/1/2017<br>Δηξιαρχείο<br>Αριθμός<br>Τόμος<br>Έτος<br>α Δήλωσης<br>Κατάσταση<br>Άκύρωσης          | <ul> <li>Εκλογικα</li> <li>(δη Φλώρα ()</li> <li>- Ημ. 25/05/</li> <li>Λα Δημότη)</li> <li>Αγίας Βαρ</li> <li>37</li> <li>1</li> <li>2017</li> <li>25/05/20</li> <li>Λύση</li> <li>25/05/20</li> <li>Εκλογικά</li> </ul>                                                                                                    | Λύση 25/05/2017)<br>2017<br>βάρας (917900000<br>17<br>17<br>Παρατηρήσεις                                                                                                    | Διαγραφή<br>)0001)                   | Μερίδα                                | х т<br>÷<br>і<br>і<br>і<br>т<br>і<br>т<br>і<br>т<br>оторико́               | Εκκρεμότητες                                             | Επισημάν                                                 | σε   |
|                                                                                                    | μος 02,<br><u>Συνδε</u><br><i>Αγίας Γ</i><br><u>Πεδία</u><br><b>Ημ</b><br><b>Χ</b> ανέα<br>ατοη | /02/2017 - Κα<br>δεμένη Λ.Ι<br><i>Βαρβάρας</i> 3<br>Δ.Π. Γάμο<br>/<br>Ημ/νία<br>Ημ/νία<br>Ι<br>μ/νία Λύσης/<br>Ι<br>Ενέργειες          | ωνσταντινί<br><u>Π. Γάμου</u><br>17/1/2017<br>Δηξιαρχείο<br>Αριθμός<br>Τόμος<br>Έτος<br>α Δήλωσης<br>(ατάσταση<br>Ακύρωσης<br>Μ.Αρ. | <ul> <li>Εκλογικα</li> <li>(δη Φλώρα (/</li> <li>(β) Φλώρα (/</li> <li>(β) Φλώρα (/</li> <li>(β) Φλώρα (/</li> <li>(β) Φλώρα (/</li> <li>(β) Φλώρα (/</li> <li>(β) Φλώρα (/</li> <li>(β) Φλώρα (/</li> <li>(β) Φλώρα (/</li> <li>(β) Φλώρα (/</li> <li>(φ) Φλώρα (/</li> <li>(φ) Φλώρ</li></ul> | <ul> <li>Υταρατηρήσεις</li> <li>Λύση 25/05/2017)</li> <li>2017</li> <li>βάρας (917900000</li> <li>βάρας (9179000000</li> <li>βάρας (917900000</li> <li>βάρας (9179000000</li> <li>βάρας (9179000000</li> <li>βάρας (917900000000000000000000000000000000000</li></ul> | Διαγραφή<br>(Διαγραφή                | Μερίδα<br>Ιμ/νία Γεγονο               | х т<br>х т<br>Поторико́                                                    | Εκκρεμότητες<br>Χρήσ                                     | Επισημάν                                                 | σει  |
|                                                                                                    | μος 02,<br><u>Συνδε</u><br>Αγίας ι<br>Πεδία<br>Ημ<br>ος Σ.Σ<br>ιγονότα<br>ίατ/ση<br>✓           | /02/2017 - Κα<br>δεμένη Λ.Ι<br>Βαρβάρας 3<br>Δ.Π. Γάμο<br>/<br>Ημ/νία<br>Ημ/νία<br>μ<br>τ/νία Λύσης/<br>Ενέργειες<br>Χ<br>Κ<br>Κ       | ωνσταντινί<br><u>Π. Γάμου</u><br>17/1/2017<br>Δηξιαρχείο<br>Αριθμός<br>Τόμος<br>Έτος<br>α Δήλωσης<br>Κατάσταση<br>Ακύρωσης          | <ul> <li>Εκλογικα</li> <li>(δη Φλώρα ()</li> <li>- Ημ. 25/05/</li> <li>Λα Δημότη)</li> <li>Αγίας Βαρ</li> <li>37</li> <li>1</li> <li>2017</li> <li>25/05/20'</li> <li>Λύση</li> <li>25/05/20'</li> <li>Εκλογικά</li> <li>Τύπος</li> <li>Διεταβολή 2</li> </ul>                                                                                                    | Υταραζηρησεις         Δύση 25/05/2017)         2017         βάρας (917900000         βάρας (917900000         17         17         17         Γεγονότος         αζύγιο         Ετοιχείων Γάμου                                                                                                    | Διαγραφή<br>0001) Διαγραφή Ι 2 2 2 2 | Μερίδα<br>μ/νία Γεγονι<br>5-05-2017 1 | х т<br>÷<br>10торико́<br>х т<br>10торико́<br>10торико́<br>2:03 Δ<br>0:47 Δ | Εκκρεμότητες<br>Εκκρεμότητες<br>Χρής<br>ημοτολόγιο 1 Χρή | Επισημάν<br>Επισημάν<br>στης<br>στης Υπουρ<br>στης Υπουρ | σε   |

Παρόλα αυτά, η εκκρεμότητα της Λύσης Γάμου συνεχίζει να παρουσιάζεται και πρέπει να διεκπεραιωθεί.

Στην υποκαρτέλα «Εκκρεμότητες» πατώντας το πράσινο κουμπί 🐼 και στη συνέχεια το κουμπί «Επιβεβαίωση» διεκπεραιώνουμε τη Λύση γάμου για το Αρχικό Μέλος της μερίδας προέλευσης.

| Γάμος                                               | Σ.Σ.                      | Ιθαγένεια    | M.Ap.     | Εκλογικά  | Παρατηρήσεις | Διαγραφή        | Μερίδα   | Ιστορικό            | Εκκρεμότητες                                                           | Επισημάνσεις  |  |
|-----------------------------------------------------|---------------------------|--------------|-----------|-----------|--------------|-----------------|----------|---------------------|------------------------------------------------------------------------|---------------|--|
|                                                     | Ko                        | ιτάσταση     | Μη Διεκπε | εραιωμενη | ▼            | <b>2</b> Ανανές | աση      |                     |                                                                        |               |  |
| Еккр                                                | εμότη                     | τες          |           |           |              |                 |          |                     |                                                                        | 0             |  |
| Κατ                                                 | Κατ. Ενέργειες Περιγραφή  |              |           | ραφή      | Ημ/νία       | Δημιουργία      | <b>*</b> | Εγγραφή Δημιουργίας |                                                                        |               |  |
| -                                                   |                           | - Λύση γάμου |           |           |              | 25/             | 05/2017  | Μεταβο)<br>Βαρβάρα  | Μεταβολή Σ.Σ. από ΠΣΛΗΠ - Αγίας<br>Βαρβάρας 37/1/2017 - Ημ: 25/05/2017 |               |  |
|                                                     |                           |              |           |           | 🗰 📢 Σελ. 🚺   | /1              | 100 ~    |                     |                                                                        | # 1 - 1 anó 1 |  |
| Διει                                                | Διεκπεραίωση Εκκρεμότητας |              |           |           |              |                 |          | ×                   |                                                                        |               |  |
| Είστε βέβαιοι για τη διεκπεραίωση της εκκρεμότητας; |                           |              |           |           |              |                 |          |                     |                                                                        |               |  |
| Επιβεβαίωση Ακύρωση                                 |                           |              |           |           |              |                 |          |                     |                                                                        |               |  |

Πλέον η εκκρεμότητα έχει τακτοποιηθεί και δεν εμφανίζεται εάν πάμε στην καρτέλα «Εκκρεμότητες».

| άμος   | Σ.Σ.   | Ιθαγένεια    | M.Ap.    | Εκλογικά       | Παρατηρήσεις | Διαγραφή        | Μερίδα     | Ιστορικό | Εκκρεμότητες  | Επισημάνσεις |
|--------|--------|--------------|----------|----------------|--------------|-----------------|------------|----------|---------------|--------------|
|        | Ka     | ιτάσταση     | Μη Διεκπ | εραιωμενη      | ▼            | <b>2</b> Ανανές | ωση        |          |               |              |
| ✓ н    | Ιαποθι | ήκευση ολοκλ | \ηρώθηκα | ε με επιτυχία. |              |                 |            |          |               |              |
| Екко   | εμότη  | τες          |          |                |              |                 |            |          |               | c            |
| Entrop |        |              |          |                |              |                 |            |          |               |              |
| Кат    |        | Ενέργειες    |          | Περιγ          | ραφή         | Ημ/νία          | Δημιουργία | ÷        | Εγγραφή Δημιο | υργίας       |